## Cadastro de Projeto de Pesquisa

- 1. Acesse o sistema <u>SIGAA</u>.
- 2. Selecione o módulo "Portal do Docente".

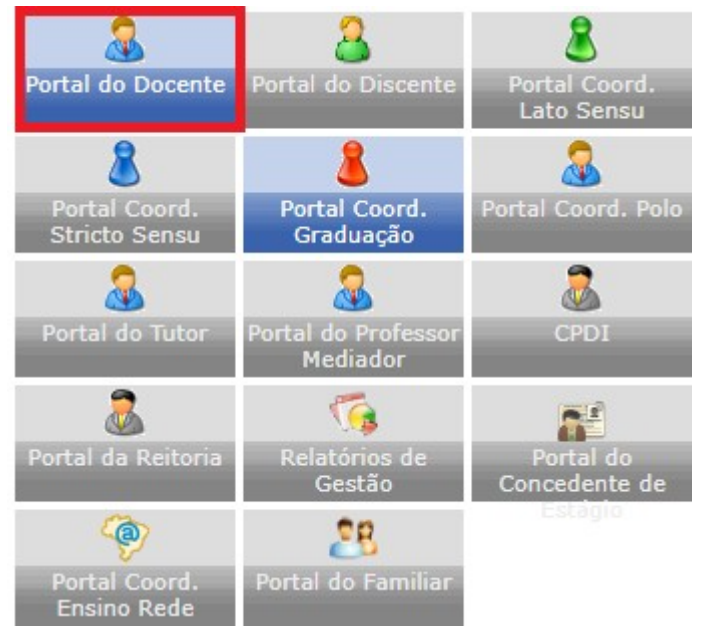

3. Na tela inicial do Portal do Discente, acesse Pesquisa>Projetos de Pesquisa>Submeter Projeto em Fluxo Contínuo:

| è | 🌡 Pesquisa  Extensão 🛛 🎎 Ações                                                           | Integ | gradas                           | Convênio                            | s 📑 Biblioteo   | a 🗾 Prod |
|---|------------------------------------------------------------------------------------------|-------|----------------------------------|-------------------------------------|-----------------|----------|
|   | Área Qualis/Capes                                                                        | •     |                                  |                                     |                 |          |
|   | Grupos de Pesquisa                                                                       | •     |                                  |                                     |                 |          |
|   | Solicitação de Apoio                                                                     | •     |                                  |                                     |                 |          |
|   | Projetos de Pesquisa                                                                     | •     | Sub                              | ometer Projet                       | o Vinculado à I | Edital   |
|   | Planos de Trabalho<br>Relatórios de Iniciação Científica<br>Relatórios Anuais de Projeto |       | Sub                              | ometer Projet                       | o em Fluxo Co   | ntínuo   |
|   |                                                                                          |       | Sol                              | icitar Renova                       | ção             |          |
|   |                                                                                          |       | Relatórios Anuais de Projeto 🔹 🕨 |                                     |                 |          |
|   | Congresso de Iniciação Científica                                                        | •     | Listar Meus Projetos             |                                     |                 |          |
|   | Declarações                                                                              | •     | Der                              | Demonstrar Interesse para Avaliação |                 | liação   |
| 1 | Consultar Áreas de Conhecimente                                                          | 0     |                                  |                                     |                 | a yao    |
|   | Acessar Portal do Consultor                                                              |       | C T01                            | (405074)                            |                 |          |
|   | Notificar Invenção                                                                       |       | :5 - 101                         | 60 / 60                             | 4M45 6M23       | 0 / 35   |
|   | Infraestrutura de Pesquisa                                                               |       |                                  | 60 / 60                             | 5T2345          | 34 / 4   |
|   |                                                                                          |       |                                  | Condia de Un                        | -4-1 1 Main Ave |          |

## 4. Clique em "Avançar":

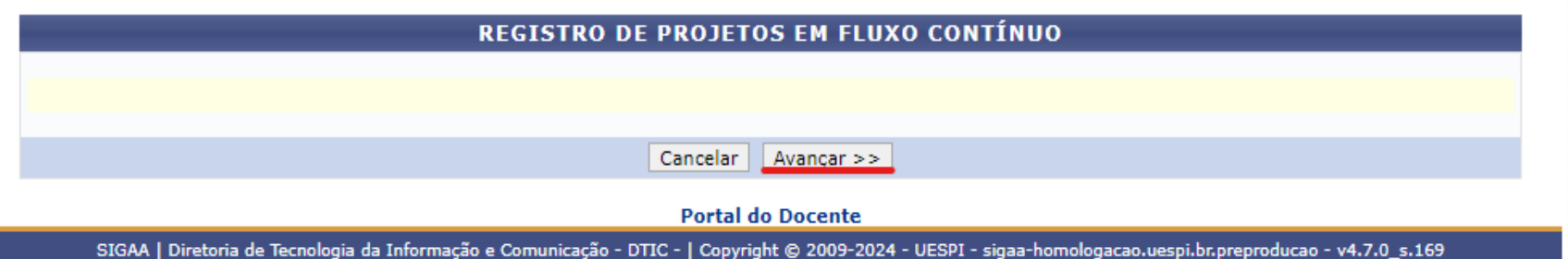

5. Preencha todos os campos obrigatórios e após preenchido clique em avançar:

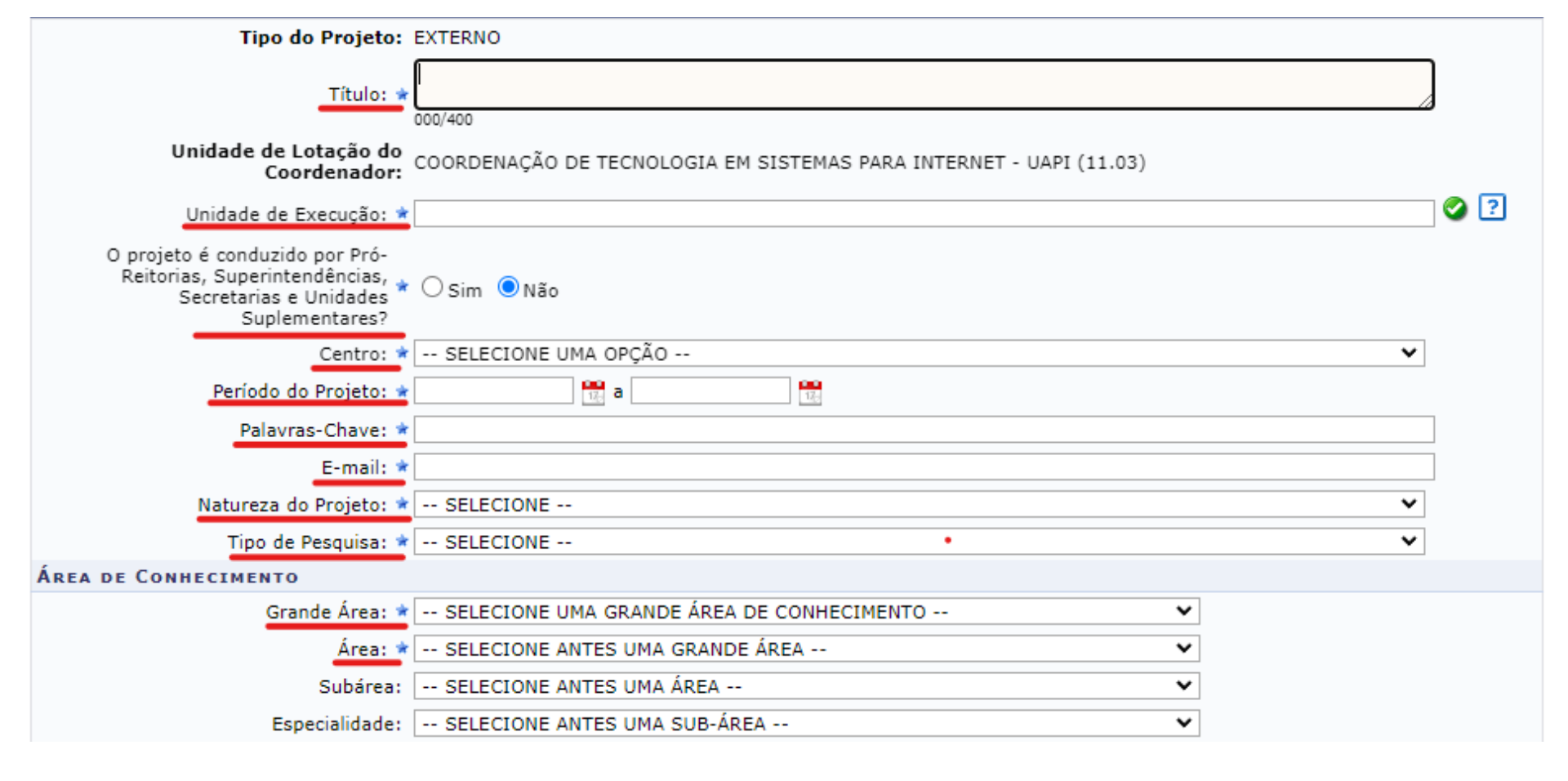

Selecione os Objetivos de Desenvolvimento Sustentável abaixo, clicando sobre cada um deles:

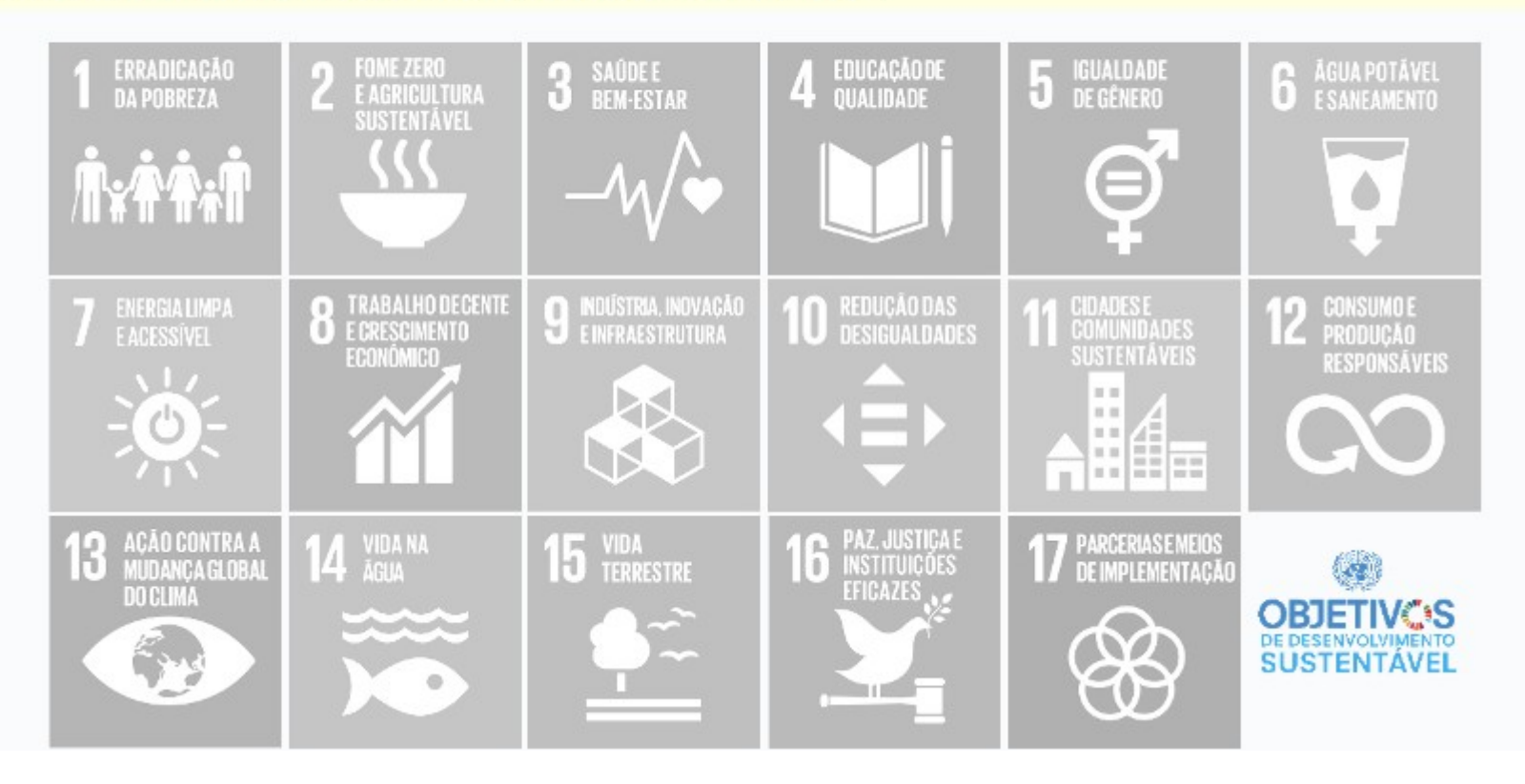

| GRUPO E LINHAS DE PESQUISA                                                                |
|-------------------------------------------------------------------------------------------|
| Este projeto está vinculado a algum grupo de pesquisa? 💿 Sim 🔿 Não                        |
| Grupo de Pesquisa: 🛊 SELECIONE UM GRUPO DE PESQUISA 💙                                     |
| Linha de Pesquisa: 🖈                                                                      |
| DEFINIÇÃO DA PROPRIEDADE INTELECTUAL                                                      |
| Informe o tratamento da produção intelectual deste projeto caso esta tenha sido definida. |
| Comitê de Ética                                                                           |
| Possui protocolo de pesquisa em Comitê de Ética?  Sim ONão Nº do Protocolo: *             |
| Cancelar Avançar >>                                                                       |

6. Preencha a aba Descrição Resumida:

| DETALHES DO PROJETO                                                                                    |  |  |  |  |
|----------------------------------------------------------------------------------------------------|--|--|--|--|
| Descrição Resumi Introdução/Justificativa Objetivos Método Científico Resultados Esperados Referências |  |  |  |  |
|                                                                                                    |  |  |  |  |
|                                                                                                    |  |  |  |  |
|                                                                                                    |  |  |  |  |
|                                                                                                    |  |  |  |  |
|                                                                                                    |  |  |  |  |
|                                                                                                    |  |  |  |  |
|                                                                                                    |  |  |  |  |
| (0 digitados/15.000 caracteres)                                                                        |  |  |  |  |
| Gravar e Continuar << Voltar Cancelar Avançar >>                                                       |  |  |  |  |
| * Todas as abas são de preenchimento obrigatório.                                                      |  |  |  |  |

Portal do Docente

7. Preencha a aba Introdução/Justificativa:

| DETALHES DO PROJETO                                                                                                    |  |  |  |  |
|----------------------------------------------------------------------------------------------------|--|--|--|--|
| Descrição Resumi Introdução/Justificativa Objetivos Método Científico Resultados Esperados Referências                                                                                                    |  |  |  |  |
| Inclua na justificativa os benefícios esperados no processo ensino-aprendizagem dos alunos de graduação e/ou pós-<br>graduação vinculados ao projeto. Explicite também o retorno para os cursos de graduação e/ou pós-graduação e para os<br>professores da UESPI em geral. |  |  |  |  |
|                                                                                                    |  |  |  |  |
|                                                                                                    |  |  |  |  |
|                                                                                                    |  |  |  |  |
| (0 digitados/15.000 caracteres)                                                                                                    |  |  |  |  |
| Gravar e Continuar << Voltar Cancelar Avançar >>                                                                                                    |  |  |  |  |
| * Todas as abas são de preenchimento obrigatório.                                                                                                    |  |  |  |  |

Portal do Docente

8. Preencha a aba Objetivos:

| DETALHES DO PROJETO                                                                                    |
|----------------------------------------------------------------------------------------------------|
| Descrição Resumi Introdução/Justificativa Objetivos Método Científico Resultados Esperados Referências |
| *Objetivos Gerais                                                                                      |
|                                                                                                    |
|                                                                                                    |
|                                                                                                    |
|                                                                                                    |
|                                                                                                    |
|                                                                                                    |
|                                                                                                    |
| (0 digitados/15.000 caracteres)                                                                        |
| <u>Objetivos Específicos</u>                                                                           |
|                                                                                                    |
|                                                                                                    |
|                                                                                                    |
|                                                                                                    |
|                                                                                                    |
|                                                                                                    |
|                                                                                                    |
| (0 digitados/15.000 caracteres)                                                                        |
| Gravar e Continuar << Voltar Cancelar Avançar >>                                                       |

9. Preencha a aba Método Científico:

| DETALHES DO PROJETO                                 |                                                    |  |  |  |
|-----------------------------------------------------|----------------------------------------------------|--|--|--|
| Descrição Resumi Introdução/Justificativa Objetivos | Método Científico Resultados Esperados Referências |  |  |  |
| * Problemas de Pesquisa                             |                                                    |  |  |  |
|                                                     |                                                    |  |  |  |
|                                                     |                                                    |  |  |  |
|                                                     |                                                    |  |  |  |
|                                                     |                                                    |  |  |  |
|                                                     |                                                    |  |  |  |
|                                                     |                                                    |  |  |  |
|                                                     |                                                    |  |  |  |
| (0 digitados/15 000 caracteres)                     |                                                    |  |  |  |
| Mátada Científica                                   |                                                    |  |  |  |
|                                                     |                                                    |  |  |  |
|                                                     |                                                    |  |  |  |
|                                                     |                                                    |  |  |  |
|                                                     |                                                    |  |  |  |
|                                                     |                                                    |  |  |  |
|                                                     |                                                    |  |  |  |
|                                                     |                                                    |  |  |  |
|                                                     |                                                    |  |  |  |
| (0 digitados/15.000 caracteres)                     |                                                    |  |  |  |
| Gravar e Conti                                      | nuar << Voltar Cancelar Avançar >>                 |  |  |  |

10. Preencha a aba Resultados Esperados:

| DETALHES DO PROJETO                       |                                                                       |  |  |  |  |
|-------------------------------------------|-----------------------------------------------------------------------|--|--|--|--|
| Descrição Resumi Introdução/Justificativa | a Objetivos Método Científico <u>Resultados Esperados</u> Referências |  |  |  |  |
|                                           |                                                                       |  |  |  |  |
|                                           |                                                                       |  |  |  |  |
|                                           |                                                                       |  |  |  |  |
|                                           |                                                                       |  |  |  |  |
|                                           |                                                                       |  |  |  |  |
|                                           |                                                                       |  |  |  |  |
|                                           |                                                                       |  |  |  |  |
| (0 digitados/15.000 caracteres)           |                                                                       |  |  |  |  |
|                                           | Gravar e Continuar << Voltar Cancelar Avançar >>                      |  |  |  |  |

## 11. Preencha a aba Referências e clique em Avançar:

| DETALHES DO PROJETO                                                                                    |  |  |  |  |  |
|----------------------------------------------------------------------------------------------------|--|--|--|--|--|
| Descrição Resumi Introdução/Justificativa Objetivos Método Científico Resultados Esperados Referências |  |  |  |  |  |
|                                                                                                    |  |  |  |  |  |
|                                                                                                    |  |  |  |  |  |
|                                                                                                    |  |  |  |  |  |
|                                                                                                    |  |  |  |  |  |
|                                                                                                    |  |  |  |  |  |
|                                                                                                    |  |  |  |  |  |
|                                                                                                    |  |  |  |  |  |
| (0 digitados/15.000 caracteres)                                                                        |  |  |  |  |  |
| Gravar e Continuar << Voltar Cancelar Avançar >>                                                       |  |  |  |  |  |

12. Preencha os dados sobre Financiamento e clique em Avançar:

| FINANCIAMENTOS                                                                                                    |  |  |  |  |
|----------------------------------------------------------------------------------------------------|--|--|--|--|
| Este projeto possui financiamento? 🖈 🔿 Sim 🔘 Não                                                                                                    |  |  |  |  |
| Entidade Financiadora: SELECIONE UMA OPÇÃO  Caso não exista a entidade financiadora desejada, solicite o cadastro junto à Pró-Reitoria de Pesquisa. |  |  |  |  |
|                                                                                                    |  |  |  |  |
| Comprovante do Financiamento: Escolher arquivo Nenhum arquivo escolhido                                                                             |  |  |  |  |
| Página (URL) com link do resultado:                                                                                                    |  |  |  |  |
| Período de Financiamento:                                                                                                    |  |  |  |  |
| Valor do Financiamento: R\$ 🗸                                                                                                    |  |  |  |  |
| Número do Processo:                                                                                                    |  |  |  |  |
| Adicionar Financiamento                                                                                                    |  |  |  |  |
| 🖈 Campos de preenchimento obrigatório.                                                                                                    |  |  |  |  |
| 🔍 : Visualizar Financiamento 🛛 🞯 : Remover Financiamento                                                                                            |  |  |  |  |
| FINANCIAMENTOS                                                                                                    |  |  |  |  |
| Este projeto não possui financiamentos                                                                                                    |  |  |  |  |
| Gravar e Continuar << Voltar Cancelar Avançar >>                                                                                                    |  |  |  |  |

13.Busque pelo Docente que compõe o projeto, preencha a Função e Carga Horária dedicada, clique em Adicionar Membro. Caso haja mais de um, repita o item 13.

| INFORMAR MEMBROS DO PROJETO                                                                  |  |  |  |
|----------------------------------------------------------------------------------------------|--|--|--|
| Selecione a categoria do membro para realizar a busca de acordo com os critérios específicos |  |  |  |
| Docente Discente Servidor Técnico-Administrativo Exter                                       |  |  |  |
| _Buscar Docente: 🔹 🔘 Todos da UESPI 🔿 Somente da minha unidade                               |  |  |  |
|                                                                                              |  |  |  |
| Função: 🔿 COORDENADOR(A) 🔿 COORDENADOR ADJUNTO(A) 🖲 COLABORADOR(A)                           |  |  |  |
| CH dedicada ao projeto: * horas semanais                                                     |  |  |  |
| Adicionar Membro                                                                             |  |  |  |

14. Caso haja Discente de pós graduação ou Servidor Técnico-Administrativo que compõe o projeto busque, preencha a função, carga horária e clique em Adicionar Membro, nas abas Discente e Servidor Técnico-Administrativo respectivamente.

| Docente Discente Servidor Técnico-Administrativo Exter             |
|--------------------------------------------------------------------|
| Buscar Discente:                                                   |
| Eunção: 🔘 COORDENADOR(A) 🔍 COORDENADOR ADJUNTO(A) 🥥 COLABORADOR(A) |
| CH dedicada ao projeto: * horas semanais                           |
| Adicionar Membro                                                   |

15.Caso haja componente do projeto que seja externo à instituição preencha os dados na aba Externo e clique em Adicionar Membro:

| CPF: *                  | ESTRANGEIRO (sem CPF)                             |   |
|-------------------------|---------------------------------------------------|---|
| Nome: *                 |                                                   |   |
| Sexo: *                 | O Masculino O Feminino                            |   |
| Formação: NÃO INFORMADA |                                                   |   |
| Tipo: *                 | NÃO INFORMADO                                     | ~ |
| Instituição de Origem:  | NÃO INFORMADA                                     | ~ |
|                         | Função: O COORDENADOR ADJUNTO(A) O COLABORADOR(A) |   |
| CH dedicada ao pi       | rojeto: 🖈 🛛 horas semanais                        |   |
|                         | Adicionar Membro                                  |   |

16. Após finalizar o cadastro dos membros do projeto clique em Avançar:

| INFORMAR MEMBROS DO PROJETO                                                                  |  |  |  |  |  |  |  |
|----------------------------------------------------------------------------------------------|--|--|--|--|--|--|--|
| Selecione a categoria do membro para realizar a busca de acordo com os critérios específicos |  |  |  |  |  |  |  |
| Docente Discente Servidor Técnico-Administrativo Exter                                       |  |  |  |  |  |  |  |
| Buscar Docente: * 🖲 Todos da UESPI 🔿 Somente da minha unidade                                |  |  |  |  |  |  |  |
|                                                                                              |  |  |  |  |  |  |  |
| Função: O COORDENADOR(A) O COORDENADOR ADJUNTO(A)  O COLABORADOR(A)                          |  |  |  |  |  |  |  |
| CH dedicada ao projeto: * horas semanais                                                     |  |  |  |  |  |  |  |
| Adicionar Membro                                                                             |  |  |  |  |  |  |  |
| 🞯: Remover Membro                                                                            |  |  |  |  |  |  |  |
| Lista de Membros                                                                             |  |  |  |  |  |  |  |
| Ainda não foram informados os membros deste projeto                                          |  |  |  |  |  |  |  |
| Gravar e Continuar << Voltar Cancelar Avançar >>                                             |  |  |  |  |  |  |  |

17.Preencha o Cronograma de Atividades, caso haja mais de uma atividade clique em Adicionar Atividade, em seguida clique em Avançar:

|                          |           | O Adicionar Atividade | 🛱 Limpar Cronog | rama   | : Remove   | er Ativida | de  |     |  |   |
|--------------------------|-----------|-----------------------|-----------------|--------|------------|------------|-----|-----|--|---|
| CRONOGRAMA DE ATIVIDADES |           |                       |                 |        |            |            |     |     |  |   |
|                          |           |                       |                 | 2025   |            |            |     |     |  |   |
|                          | Atividade |                       | Jan             | Fev    | Mar        | Abr        | Mai | Jun |  |   |
| 1                        |           |                       |                 |        |            |            |     |     |  | ٢ |
|                          |           | Gravar e Continua     | ar << Voltar Ca | ncelar | Avançar >: | >          |     |     |  |   |

18.Confira todos os dados informados. Você poderá (opcionalmente) submeter um arquivo contendo os dados do projeto para ser armazenado no sistema. Lembre-se de marcar o Termo de concordância e clicar no botão 'Gravar e Enviar' ao final desta tela para confirmar o envio do projeto.

| Data                                                                                                    | Situação                                                                                                    | Usuário       |  |  |  |  |  |  |
|----------------------------------------------------------------------------------------------------|----------------------------------------------------------------------------------------------------|---------------|--|--|--|--|--|--|
|                                                                                                    | Você poderá (opcionalmente) submeter um arquivo contendo os dados do projeto para ser armazenado no sistema. |               |  |  |  |  |  |  |
| Arg                                                                                                    | Arquivo: Escolher arquivo Nenhum arquivo escolhido                                                           |               |  |  |  |  |  |  |
| Anexar Arquivo                                                                                                    |                                                                                                    |               |  |  |  |  |  |  |
| Termo de Concordância                                                                                                    |                                                                                                    |               |  |  |  |  |  |  |
| Declaro e que as informações passadas são verídicas, e que estou ciente das exigências de controle ético previsto pela resolução<br>CNS 196/96 para o caso de projetos de pesquisa envolvendo sujeitos humanos e animais não-humanos. |                                                                                                    |               |  |  |  |  |  |  |
|                                                                                                    | Gravar Gravar e Enviar << Vol                                                                                | ltar Cancelar |  |  |  |  |  |  |